## Turning on Closed Caption – Android

1. Go to your device's Settings

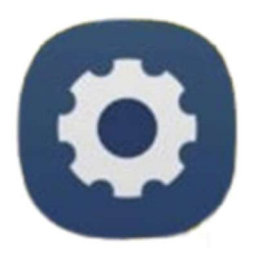

2. Tap Accessibility

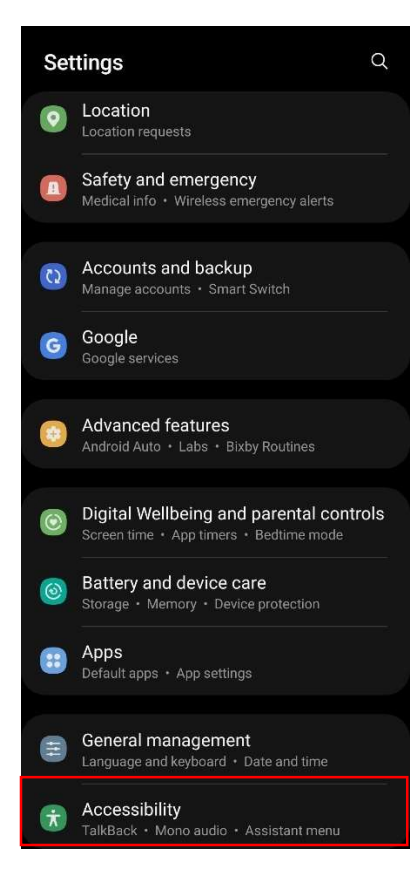

## 3. Tap Hearing enhancements

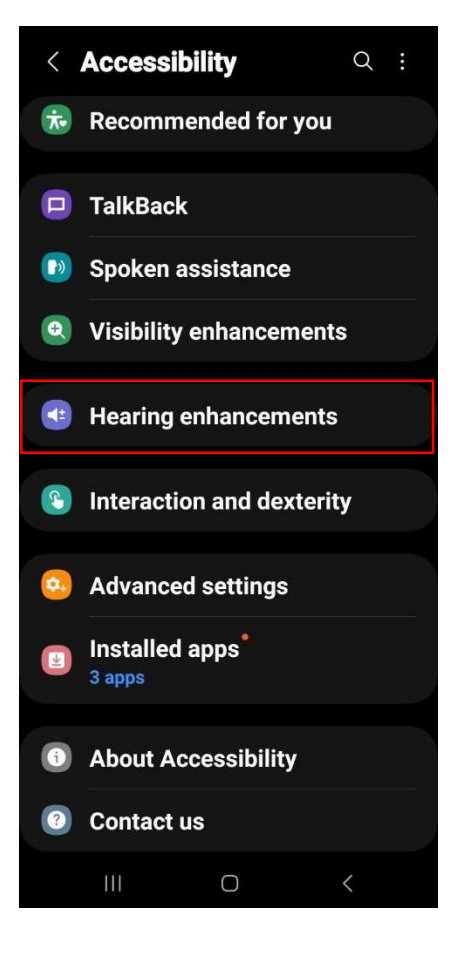

## 4. Toggle Live Caption to On

speakers.

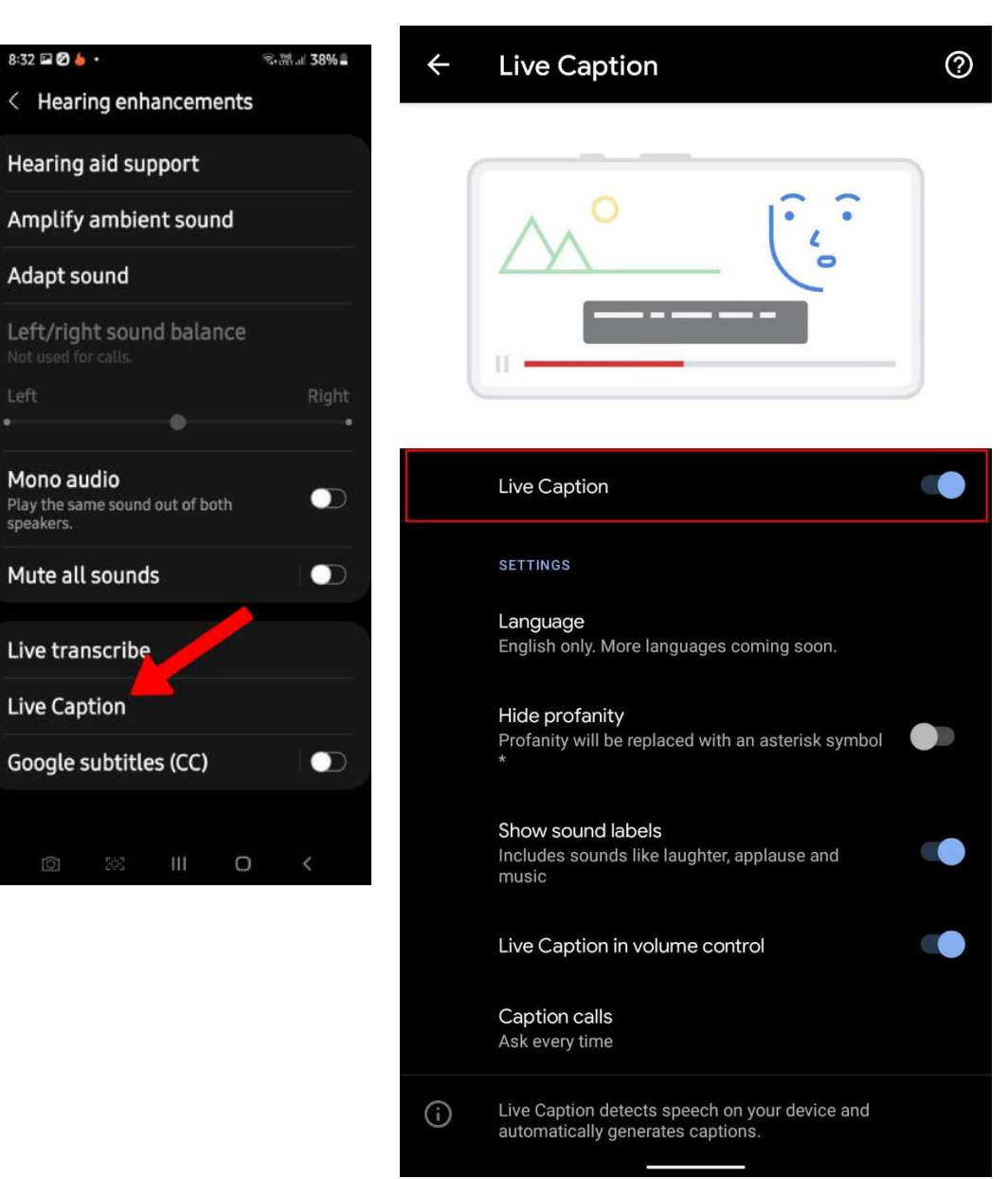